KA00286R/28/ZH/17.19

71447527

# 简明操作指南 RMA42

过程显示仪

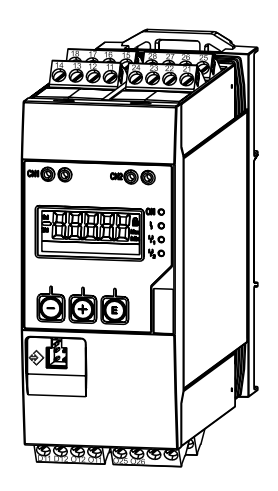

本文档为《简明操作指南》;不得替代设备的《操作手册》。

设备的详细信息请参考《操作手册》和其他文档资料: 所有设备型号均可通过以下方式查询:

- 网址: www.endress.com/deviceviewer
- 智能手机/平板电脑: Endress+Hauser Operations App

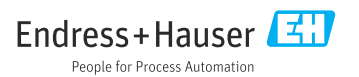

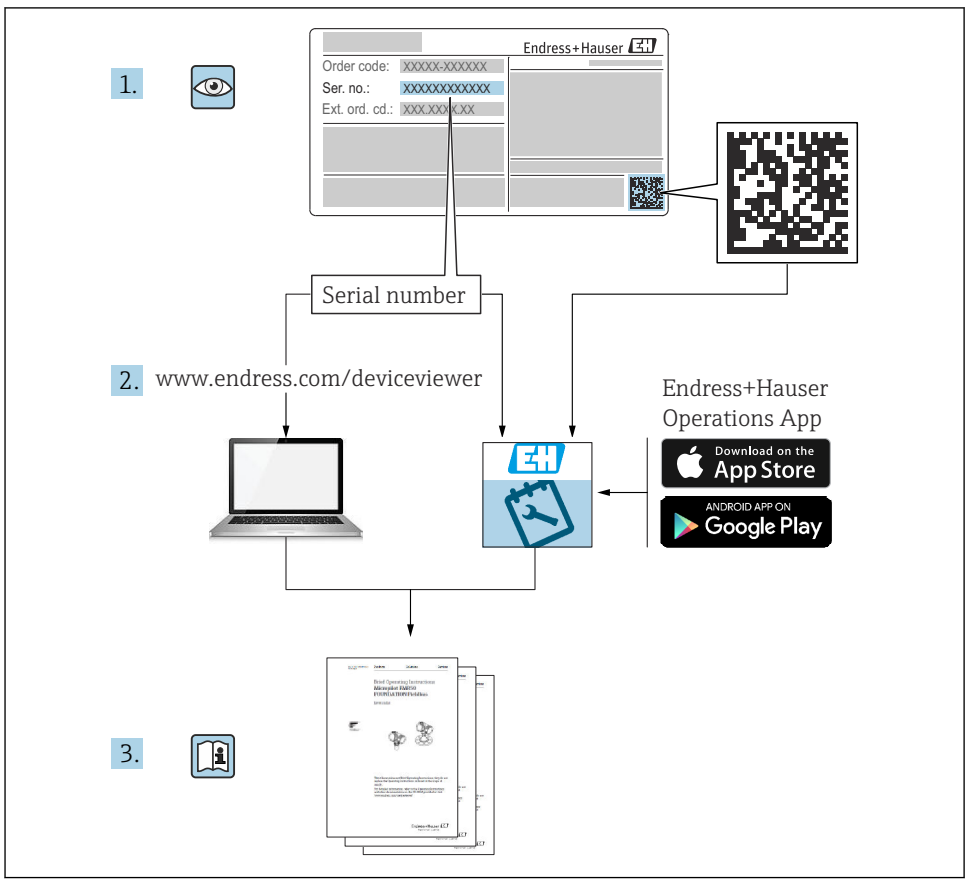

A0023555

# 目录

| <b>1</b><br>1.1                             | <b>文档信息</b><br>文档符号                                              | <b>4</b>                     |
|---------------------------------------------|------------------------------------------------------------------|------------------------------|
| <b>2</b><br>2.1<br>2.2<br>2.3<br>2.4<br>2.5 | <b>安全指南</b>                                                      | <b>6</b><br>6<br>6<br>6<br>7 |
| <b>3</b><br>3.1<br>3.2<br>3.3               | <b>标 识</b>                                                       | <b>7</b><br>7<br>7<br>8      |
| <b>4</b><br>4.1<br>4.2<br>4.3<br>4.4<br>4.5 | <b>安 装</b><br>到货验收、运输、储存.<br>安装条件<br>外形尺寸.<br>安装步骤.<br>安装后检查.    | 8<br>8<br>9<br>10<br>10      |
| <b>5</b><br>5.1<br>5.2                      | <b>接线</b><br>电气连接<br>连接后检查                                       | <b>11</b><br>11<br>15        |
| <b>6</b><br>6.1<br>6.2<br>6.3<br>6.4<br>6.5 | <b>操作</b><br>操作部件<br>显示屏和 LED 设备状态指示灯<br>图 标<br>操作菜单快速指南<br>设备设置 | 16<br>18<br>19<br>20<br>24   |

# 1 文档信息

# 1.1 文档符号

### 1.1.1 安全图标

| 图标          | 说明                                      |
|-------------|-----------------------------------------|
| ▲ 危险        | <b>危险!</b><br>危险状况警示图标。疏忽会导致人员严重或致命伤害。  |
| ▲ 警告        | 警告!<br>危险状况警示图标。疏忽可能导致人员严重或致命伤害。        |
| <b>止</b> 小心 | <b>小心!</b><br>危险状况警示图标。疏忽可能导致人员轻微或中等伤害。 |
| 注意          | <b>注意!</b><br>操作和其他影响提示信息图标。不会导致人员伤害。   |

### 1.1.2 电气图标

| 图标            | 说明                                                           |
|---------------|--------------------------------------------------------------|
| A0011197      | <b>直流电</b><br>此接线端子上加载直流电压,或直流电流经此接线端子。                      |
| ~<br>A0011198 | <b>交流电</b><br>此接线端子上加载交流电压,或交流电流经此接线端子。                      |
| A0017381      | <b>直流电和交流电</b><br>• 此接线端子上加载交流电压或直流电压。<br>• 交流电或直流电流经此接线端子。  |
| <br>          | <b>接地连接</b><br>操作员默认此接地端已经通过接地系统可靠接地。                        |
| A0011199      | 保护性接地连接<br>进行后续电气连接前,必须确保此接线端已经安全可靠地接地。                      |
| A0011201      | <b>等电势连接</b><br>必须连接至工厂接地系统中:使用等电势连接线或星型接地系统连接,取决于国家法规或公司规范。 |
| A0012751      | ESD - 静电放电<br>防止接线端子受静电放电的影响。疏忽此信息可能会导致电子部件损坏或故障。            |

### 1.1.3 特定信息图标

| 图标            | 说明                        | 图标          | 说明                        |
|---------------|---------------------------|-------------|---------------------------|
|               | <b>允许</b><br>允许的操作、过程或动作。 |             | <b>推荐</b><br>推荐的操作、过程或动作。 |
| $\mathbf{X}$  | <b>禁止</b><br>禁止的操作、过程或动作。 | i           | <b>提示</b><br>标识附加信息。      |
|               | 参考文档                      |             | 参考页面                      |
|               | 参考图                       | 1. , 2. , 3 | 操作步骤                      |
| L <b>&gt;</b> | 操作结果                      |             | 目视检查                      |

### 1.1.4 图中的图标

| 图标             | 说明                             |
|----------------|--------------------------------|
| 1, 2, 3,       | 部件号                            |
| 1. , 2. , 3    | 操作步骤                           |
| A, B, C,       | 视图                             |
| A-A, B-B, C-C, | 章节                             |
| ≈→             | 流向                             |
| A0013441       |                                |
| A0011187       | <b>危险区域</b><br>危险区域标识。         |
| A0011188       | <b>安全区域(非危险区域)</b><br>非危险区域标识。 |

### 1.1.5 工具图标

| 图标                | 说明    |
|-------------------|-------|
| <b>O</b> A0011220 | 一字螺丝刀 |
| A0011221          | 内六角扳手 |

| 图标       | 说明    |
|----------|-------|
| ES .     | 开口扳手  |
| A0011222 |       |
| 0        | 梅花螺丝刀 |
| A0013442 |       |

# 2 安全指南

### 2.1 人员要求

操作人员必须符合下列要求:

- ▶ 经培训的合格专业人员必须具有执行特定功能和任务的资质。
- ▶ 经工厂厂方/操作员授权。
- ▶ 熟悉联邦/国家法规。
- ▶ 开始操作前,专业人员必须事先阅读并理解《操作手册》、补充文档和证书中(取决于实际应用)的各项规定。
- ▶ 遵守操作指南和基本条件要求。

### 2.2 指定用途

过程变送器评估模拟过程变量并将其显示在彩色屏幕上。通过该单元的输出信号和限位继电 器可以监测和控制过程。该仪表具有多项软件功能,用途十分广泛。可通过集成回路电源为 两线制传感器供电。

- 该仪表是关联设备,不得安装在危险区域。
- 由于不恰当使用,或用于非指定用途而导致的设备损坏,制造商不承担任何责任。禁止改装设备或修改设备配置。
- 设备设计用于在工业环境中运行,只能在安装状态下操作。

### 2.3 工作场所安全

操作设备时:

▶ 遵守联盟/国家法规, 穿戴人员防护装置。

### 2.4 操作安全

存在人员受伤的风险。

- ▶ 仅在正确技术条件和失效安全条件下操作设备。
- ▶ 操作员有责任确保设备在无干扰条件下操作。

#### 环境要求

塑料变送器外壳长期在蒸汽和混合气体环境中使用时,可能会损坏外壳。

- ▶ 无法确定此类应用时,请咨询 Endress+Hauser 当地销售中心。
- ▶ 在防爆区中使用时,请注意铭牌参数信息。

### 2.5 产品安全

测量设备基于工程实践经验设计,符合最严格的安全要求。通过出厂测试,可以安全工作。 设备满足常规安全标准和法规要求,此外还符合设备一致性声明中的 EU/EEU 准则要求。 Endress+Hauser 确保粘贴有 CE/EAC 标志的设备符合上述要求。

### 3 标识

3.1 设备型号

#### 3.1.1 铭牌

参考下图,比对设备铭牌:

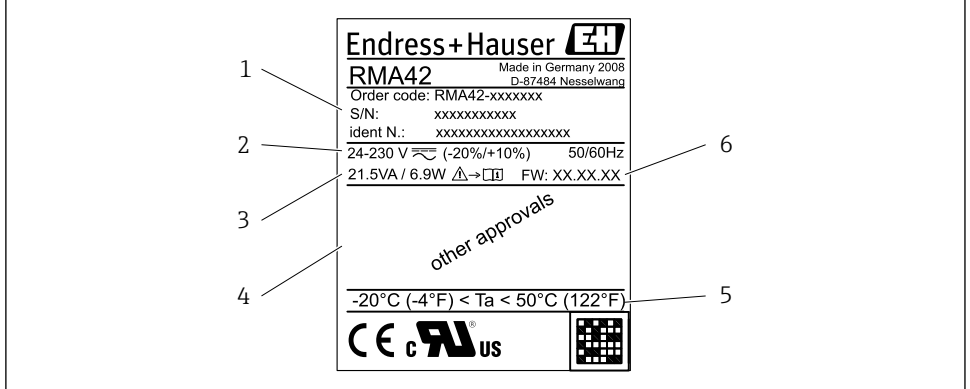

- ■1 过程变送器铭牌(示例)
- 1 设备订货号、序列号和 ID 号
- 2 电源
- 3 功率消耗
- 4 认证 (如适用)
- 5 温度范围
- 6 固件版本号

### 3.2 供货清单

过程变送器的供货清单包括:

- 用于 DIN 导轨安装的过程变送器
- ■《简明操作指南》和 Ex 防爆文档 (可选), 硬拷贝

😭 仪表附件参见《操作手册》中"附件"章节。

A0011757

#### 3.3 证书和认证

所有可用证书和认证的概述参见《操作手册》的"技术参数"章节。

#### 3.3.1 CE 认证

测量系统遵守 EC 准则的法律要求。与适用标准一同列举在 EC 一致性声明中。Endress +Hauser 确保贴有 CE 标志的仪表均成功通过了所需测试。

#### 3.3.2 EAC 认证

产品遵守 EEU 准则的法律要求。Endress+Hauser 确保贴有 EAC 标志的仪表均成功通过了 所需测试。

### 4 安装

#### 4.1 到货验收、运输、储存

必须遵守允许环境条件和储存条件要求。详细规格参数请参考《操作手册》中的第10章 "技术参数"。

#### 4.1.1 到货验收

接收货物时,应进行下列检查:

- 检查包装或包装内的物品是否完好无损?
- 对照供货清单,检查包装内的物品是否有遗漏?检查订单的完整性,是否与供货清单一致。

#### 4.1.2 运输和储存

请遵守下列要求:

- 包装设备,为储存和运输过程中的设备提供抗冲击保护。原包装提供最佳保护。
- 允许储存温度范围为-40...85℃(-40...185°F);在短时间内(max.48 h),设备可以 在临界温度下储存。

### 4.2 安装条件

#### 注意

在较高温度范围内工作会缩短显示屏的使用寿命。

- ▶ 为避免热积聚,请始终确保设备充分冷却。
- ▶ 不要长时间在高温范围内操作本设备。

过程变送器设计用于顶帽式导轨上(IEC 60715 TH35)。连接和输出位于设备顶部和底 部。输入位于顶部,而输出和电源连接位于设备底部。通过带标记的接线端子进行设备接 线。

操作温度范围:

非防爆/防爆设备: -20... 60℃ (-4... 140℃)

UL 设备: -20 ... 50 ℃ (-4 ... 122 °F)

### 4.2.1 安装方向

垂直或水平。

### 4.3 外形尺寸

请注意设备的宽度: 45 mm (1.77 in)。

- 最大深度,包括顶帽式导轨夹 118 mm (4.65 in)。
- 最大高度,包括接线端子 115 mm (4.53 in)。
- 外壳宽度 45 mm (1.77 in)。

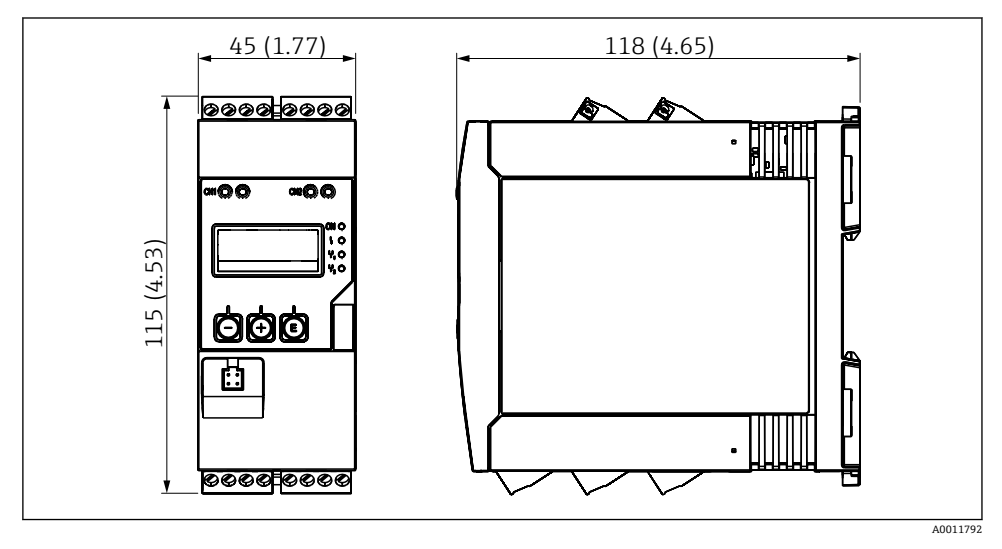

■ 2 过程变送器的外形尺寸,单位:mm (in)

### 4.4 安装步骤

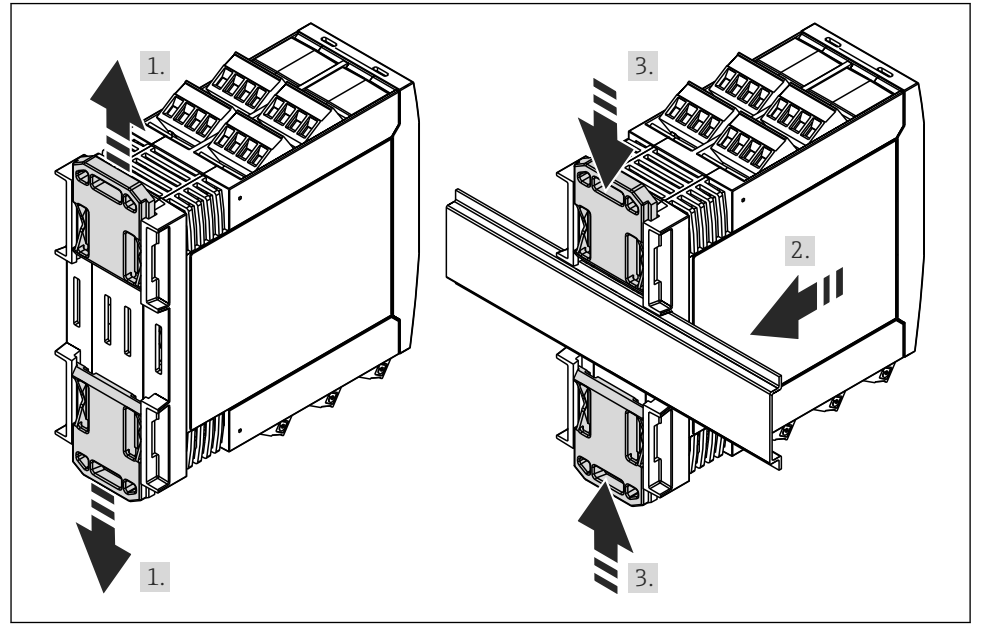

A0011766

- 1. 将上部顶帽式导轨夹向上推,将下部夹子向下推,直到夹子啮合到位。
- 2. 将设备从前面放置在顶帽式导轨上。
- 3. 将两个顶帽式导轨夹滑到一起, 直到它们啮合到位。

拆除设备时,将顶帽式导轨夹分别向上和向下滑动分开(参见1),并从顶帽式导轨上拆除 设备。此外,只有一个夹子可以打开且设备可以相应地倾斜,以便从顶帽轨道上拆下。

## 4.5 安装后检查

- 顶帽式导轨夹是否啮合?
- 设备是否牢固固定在顶帽式导轨上?
- 所有插入式端子是否牢固锁定到位?
- 是否满足安装位置 → 圖 8 的温度限制?

## 5 接线

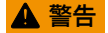

危险! 设备带电!

- ▶ 设备的所有连接均必须在断电条件下进行。
- ▶ 进行其他电气连接前,必须建立接地连接。断开保护性接地连接可能引发危险。
- ▶ 调试设备之前,请确保供电电压与铭牌参数一致。
- ▶ 在建筑结构中安装时,提供合适的开关或断路保护器。必须尽可能在设备附近安装开关 (易操作范围内),并标识为断路保护器。
- ▶ 电源电缆需要电流超限保护(额定电流≤10A)。

● 注意设备侧面的接线端子标识。

┛ ● 允许对继电器进行安全极低电压和危险触点电压的混合连接。

### 5.1 电气连接

为每个输入提供回路电源 (LPS) 。回路电源主要为两线制传感器供电, 并与系统和输出电 气隔离。

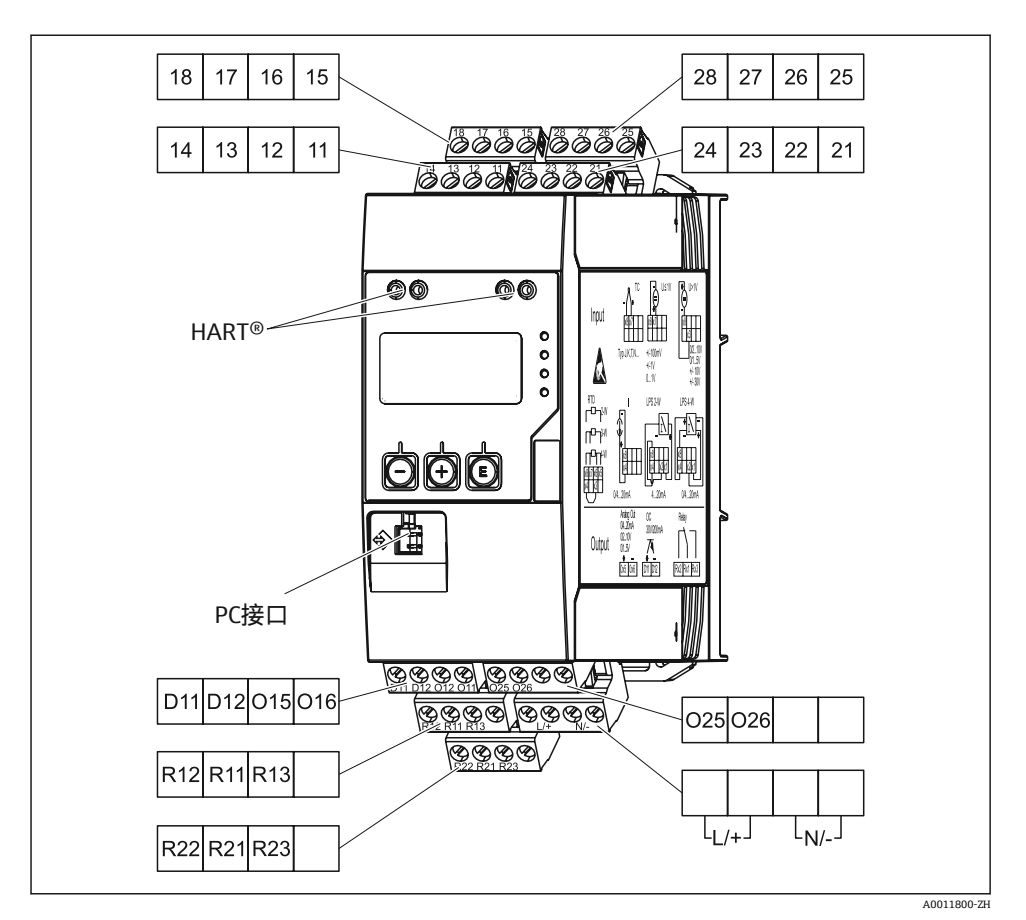

图 3 过程变送器的接线端子分配 (通道 2 和继电器,可选)

😭 如果长信号电缆上可能出现高能量瞬变,我们建议您在上游连接合适的电涌放电器。

#### 5.1.1 过程显示单元上可用连接的概述

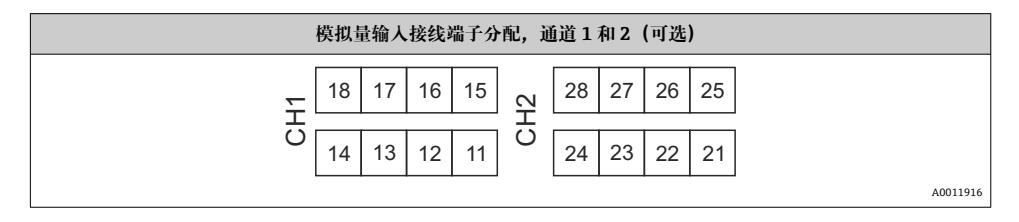

接线

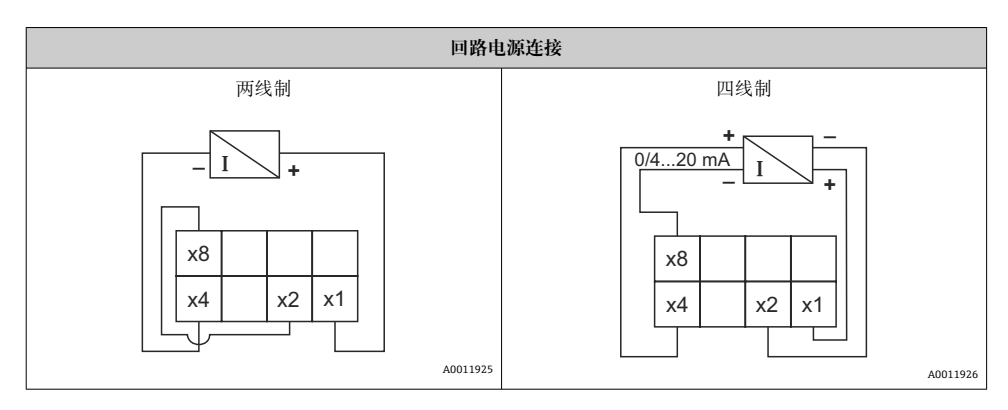

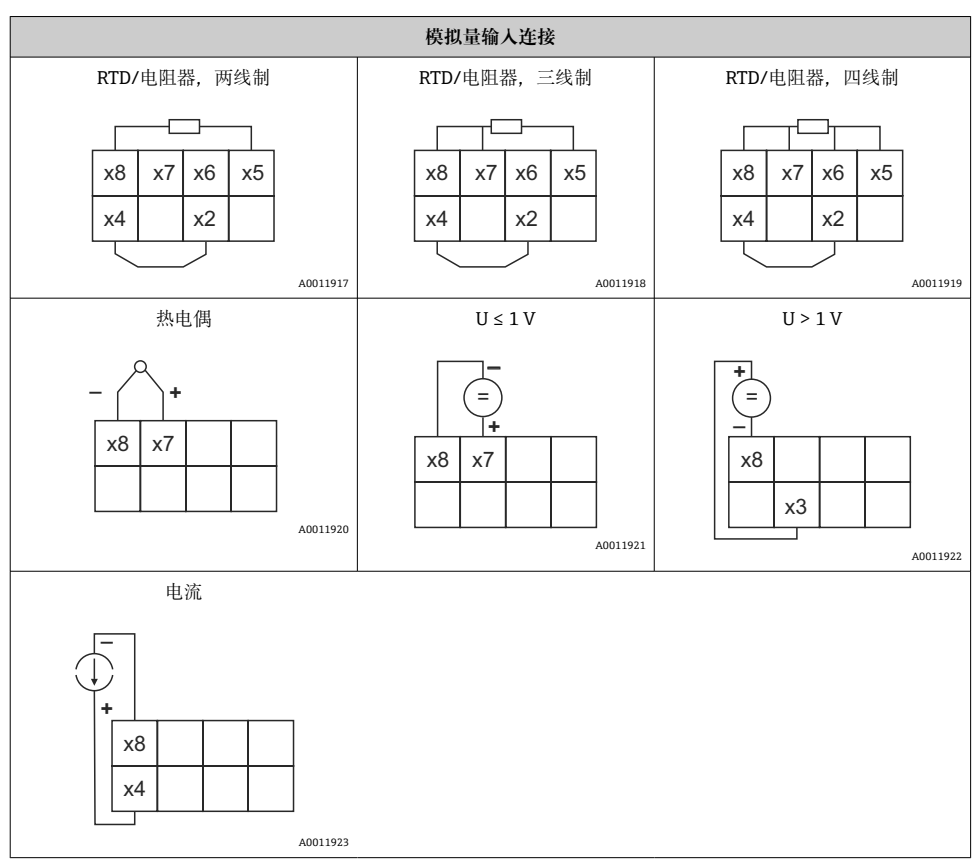

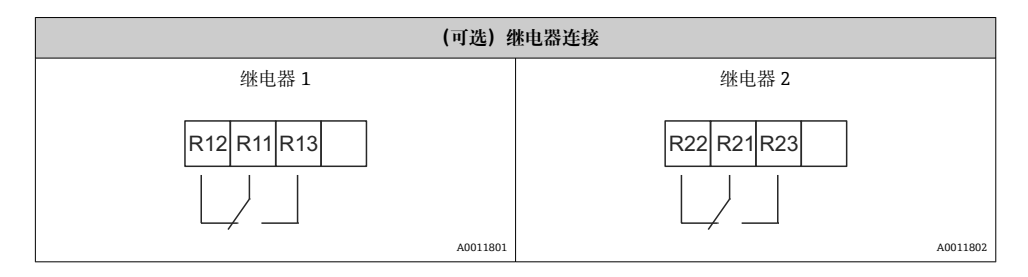

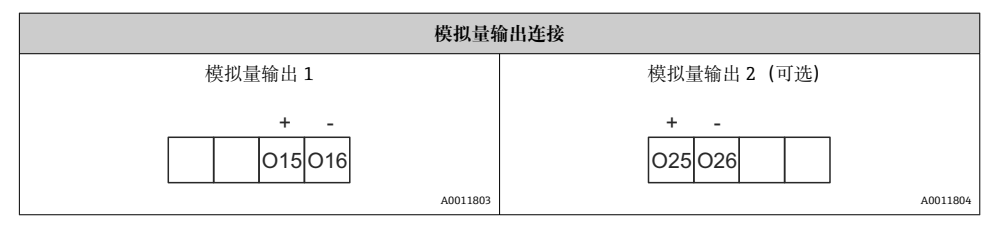

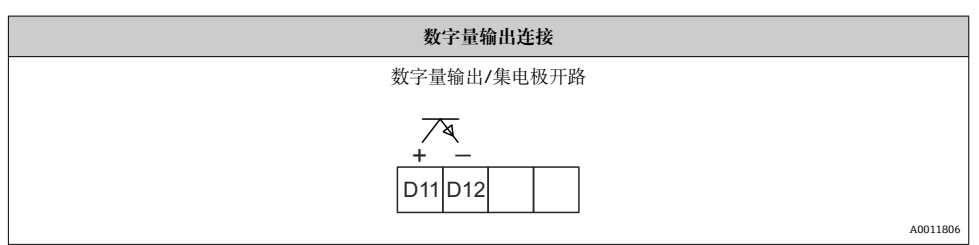

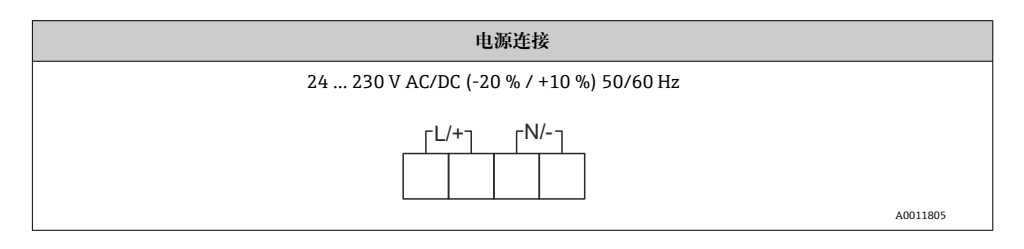

| 接口           |         |
|--------------|---------|
| 用于配置计算机软件的接口 |         |
|              |         |
| A0           | 0012418 |
| HART®连接插座    |         |
| CH1 / O O    |         |
| AO           | 0012403 |

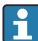

HART®接线端子连接到回路电源的内部电阻器上。

与当前输入没有内部连接。如果未使用设备的回路电源,则必须在 4 ... 20 mA 电流回 路中使用外部 HART<sup>®</sup>电阻器。

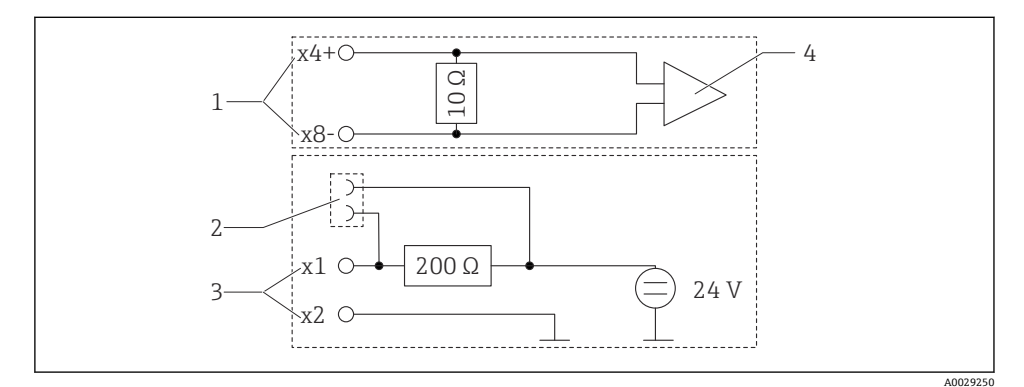

- € 4 HART®连接插座的内部电路
- 电流输入 1
- HART®连接插座 2
- 回路电源 3
- 4 A/D 转换器

#### 连接后检查 5.2

| 设备状态和技术规范                         | 说明                                         |
|-----------------------------------|--------------------------------------------|
| 设备或电缆是否受损?                        | 外观检查                                       |
| 电气连接                              | 说明                                         |
| 供电电压是否与铭牌参数一致?                    | 24 230 V AC/DC (-20 % / +10 %)<br>50/60 Hz |
| 所有接线端子是否牢固安装在正确插槽中?每个接线端子的编号是否正确? | -                                          |

| 安装后的电缆是否完全不受外力的影响? | -          |
|--------------------|------------|
| 供电电缆和信号电缆是否正确连接?   | 参见外壳上的接线图。 |

# 6 操作

设备操作简便,无需参考印刷版《操作手册》,即可完成多种应用场合中的设备调试。 FieldCare 操作软件是一种快捷方便的设备设置方式。简要说明(帮助)文本提供有关各个 参数的附加信息。

### 6.1 操作部件

#### 6.1.1 通过设备进行现场操作

通过设备前面板上的三个内置按键操作

| Ш  | <ul> <li>打开设置菜单</li> <li>确认输入</li> <li>选择功能参数,或菜单中的子菜单</li> </ul> |
|----|-------------------------------------------------------------------|
| -+ | 在设置菜单中:<br>• 逐步滚动查看可选功能参数、菜单项、字符<br>• 更改所选功能参数的数值(增大或减小)          |
|    | 在非设置菜单中:<br>显示工作通道和计算通道,以及所有工作通道中的最小值和最大值。                        |

选择菜单末项"x BACK /返回",退出菜单/子菜单。

同时按下"-"键和"+"键并保持>3s,可直接退出设置,不保存更改。

### 6.1.2 通过接口和 FieldCare Device Setup 计算机设置软件进行设置

### **▲** 小心

#### 通过 FieldCare 进行设置时可以实现输出和继电器的未定义切换

▶ 不要在运行过程中进行设置。

要使用 FieldCare Device Setup 软件设置设备,请将设备连接到您的计算机。为此需要一个特殊的接口转接头,例如 Commubox FXA291。

### 在 FieldCare 中安装通讯 DTM

完成设备设置前,必须在计算机上安装 FieldCare Device Setup。安装指南可在 FieldCare 指 南中找到。

- 首先,在FieldCare中安装设备驱动程序"CDI DTMlibrary"。可在FieldCare中的 "Endress+Hauser Device DTMs → Service / Specific → CDI"/"Endress+Hauser 设备 DTM → 服务/特殊 → CDI"中找到。
- 2. 然后必须更新 DTM 目录。将新安装的 DTM 添加到 DTM 目录。

#### 安装 TXU10/FXA291 的 Windows 驱动程序

要安装 Windows 驱动程序, 需要具有管理员权限。参照以下步骤操作:

- 1. 使用 TXU10/FXA291 接口转接头将设备连接到计算机。
  - ▶ 检测到新设备并打开 Windows 安装助手。
- 2. 在安装助手中,不要执行自动搜索驱动程序。为此,选择"No, not this time/不,不是这次",然后点击"Next/下一步"。
- **3.** 在随后的窗口中,选择"Install from a list or specific location/从列表或特定位置安装",然后点击"Next/下一步"。
- 4. 在下一个窗口中,点击"Browse/浏览"并选择 TXU10/FXA291 适配头驱动程序所在的目录。

▶ 驱动程序已安装。

- 5. 点击"Finish/结束"完成安装。
- 6. 检测到另一台设备, Windows 安装助手再次打开。再次选择"No, not this time/不, 不是这次", 然后点击"Next/下一步"。
- **7.** 在随后的窗口中,选择"Install from a list or specific location/从列表或特定位置安装",然后点击"Next/下一步"。
- 8. 在下一个窗口中,点击"Browse/浏览"并选择 TXU10/FXA291 适配头驱动程序所在的目录。
  - ▶ 驱动程序已安装。
- 9. 点击"Finish/结束"完成安装。

现在已完成接口转接头 Windows 驱动程序的安装。在 Windows 设备管理器中可以看到为 转接头分配的 COM 端口。

#### 建立连接

要建立与 FieldCare 的连接,请按以下步骤操作:

- 1. 首先编辑连接宏。为此,启动一个新项目,在显示的窗口中,在"Service (CDI) FXA291/服务 (CDI) FXA291"的图标上单击鼠标右键并选择"Edit/编辑"。
- 2. 在以下窗口中的"Serial interface/串口"旁边,选择在安装 TXU10/FXA291 转接头 Windows 驱动程序时分配的 COM 端口。
  - ▶ 现在已设置宏。单击"Finish/结束"完成设置。
- 3. 通过双击启动宏"Service (CDI) FXA291/服务 (CDI) FXA291"并通过"Yes/是"确认后 续查询。
  - ▶ 搜索连接的设备并自动打开合适的 DTM。设置开始。

要设置设备本身,请遵循设备的《操作手册》。整个设置菜单,即《操作手册》中列出的所 有参数,也可以在 FieldCare Device Setup 中找到。

**1** 通常,即使访问保护激活,也可以使用 FieldCare 计算机软件和相应的设备 DTM 覆盖参数。

如果应通过代码进行访问保护,则在扩展设备设置中启用此功能选项。

为此,请选择: Menu/菜单 → Setup/Expert /设置/专家 → System/系统 → Overfill protect/溢出保护 → German WHG/德国 WHG,并确认。

### 6.2 显示屏和 LED 设备状态指示灯

设备带背光液晶 (LC) 显示屏, 分成两个显示区。图标区域显示通道值以及其他信息和报警。

在点阵区域中,显示模式中显示附加的通道信息,例如位号、单位或棒图。在操作过程中,显示英文操作文本。

显示设置参数的详细信息请参考《操作手册》中的"设置设备"章节。

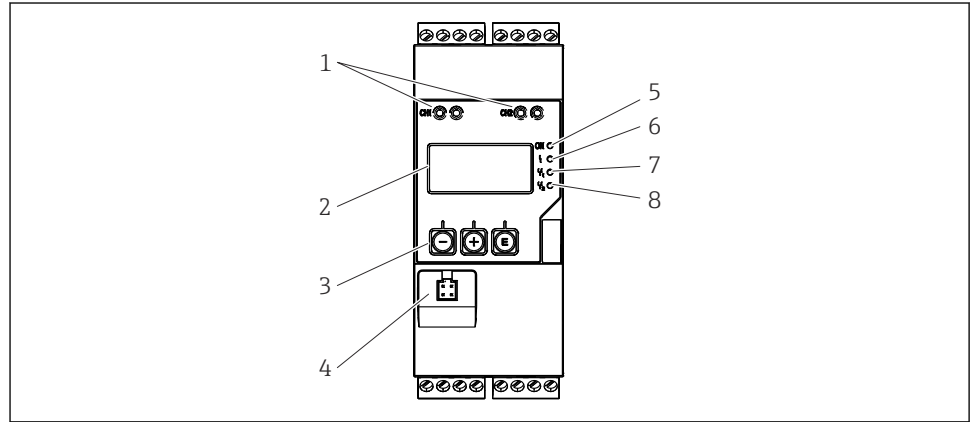

A0011767

- 5 过程变送器的显示和操作单元
- 1 HART<sup>®</sup>连接插座
- 2 显示
- 3 操作按键
- 4 计算机接口连接插座
- 5 绿色 LED; 接通 施加供电电压
- 6 红色 LED; 接通 故障/报警
- 7 黄色 LED; 接通 继电器 1 通电
- 8 黄色 LED; 接通 继电器 2 通电

操作

🖻 6

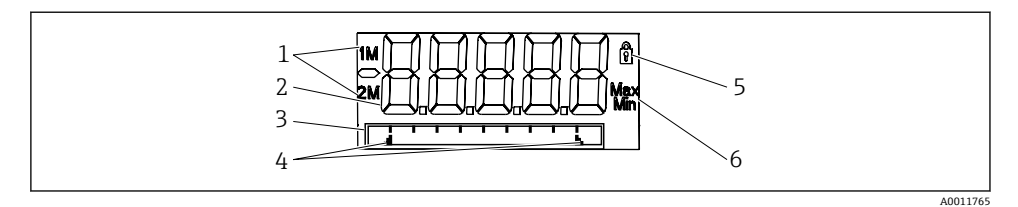

过程变送器显示屏

- 1 通道指示符: 1: 模拟量输入 1; 2: 模拟量输入 2; 1M: 计算值 1; 2M: 计算值 2
- 2 测量值显示单元
- 3 位号、棒图和单位的点阵显示
- 4 棒图中的限定值指示符
- 5 "操作锁定"指示灯
- 6 最小值/最大值指示符

设备故障时,将自动切换显示故障和通道,参考《操作手册》中的"设备自诊断,…"和"故障排除"章节。

### 6.3 图标

#### 6.3.1 显示图标

| 8   | 设备锁定/操作锁定;设备设置被锁定以防止更改参数,可以修改显示。 |
|-----|----------------------------------|
| 1   | 通道1 (模拟量输入1)                     |
| 2   | 通道 2 (模拟量输入 2)                   |
| 1M  | 第1个计算值 (计算值1)                    |
| 2M  | 第2个计算值 (计算值2)                    |
| Max | 显示最大值, 或通道的最大显示值                 |
| Min | 显示最小值, 或通道的最小显示值                 |

#### 设备故障时:

显示屏显示: ----, 不显示测量值

欠量程/超量程: -----

📮 在点阵显示区中,显示故障和通道名称(位号)。

#### 6.3.2 编辑模式中的图标

使用下列字符输入用户自定义文本:

"0...9"、"a-z"、"A-Z"、"+"、"-"、"\*"、"/"、"\"、"%"、"<sup>∞</sup>"、"2"、"3"、"m"、"."、";"、 ";"、"!"、"!"、"?"、"\_"、"#"、"\$"、"<sup>1</sup>"、"(', ')"、"~" 通过数字 0...9 和小数点输入数值。

### 此外, 在编辑模式中还可以使用下列图标:

| ۶ | 设置图标                                        |
|---|---------------------------------------------|
| Ð | 专家设置图标                                      |
| q | 诊断图标                                        |
| ~ | 确认输入。<br>显示此图标,表示接收当前输入信息,退出编辑模式。           |
| × | 拒绝输入。<br>显示此图标,表示拒绝接收输入信息,退出编辑模式。不改变先前设置文本。 |
| + | 左移一个位置。<br>显示此图标,表示光标向左移动一个位置。              |
| H | 后退删除。<br>显示此图标,表示删除光标左侧的一个字符。               |
| C | 全部删除。<br>显示此图标,表示删除所有输入信息。                  |

# 6.4 操作菜单快速指南

下表显示了所有菜单和操作功能选项。

| 显示菜单                                                       |                                | 说明                |
|------------------------------------------------------------|--------------------------------|-------------------|
| E                                                          | All Reset minmax*/All 复位最小和最大值 | 复位模拟量输入1的最小和最大值   |
| +                                                          | AI2 Reset minmax*/AI2 复位最小和最大值 | 复位模拟量输入 2 的最小和最大值 |
| ÷                                                          | CV1 Reset minmax*/CV1 复位最小和最大值 | 复位计算值1的最小和最大值     |
| ÷                                                          | CV2 Reset minmax*/CV2 复位最小和最大值 | 复位计算值 2 的最小和最大值   |
| ÷                                                          | 模拟量输入1                         | 模拟量输入1的显示设置       |
| ÷                                                          | 模拟量输入2                         | 模拟量输入2的显示设置       |
| ÷                                                          | 计算值1                           | 计算值1的显示设置         |
| ÷                                                          | 计算值 2                          | 计算值2的显示设置         |
| ÷                                                          | 对比度                            | 显示对比度             |
| +                                                          | 亮度                             | 显示亮度              |
| +                                                          | 交替时间                           | 要显示的所选值之间的切换时间    |
| +                                                          | 后退                             | 返回主菜单             |
| *) 仅在相应通道的"Expert/专家"菜单中设置"Allow reset/允许复位"="Yes/是"时才会显示。 |                                |                   |

| 设置菜单 |                                                |                      | 说明                            |
|------|------------------------------------------------|----------------------|-------------------------------|
| E    | 应用                                             |                      | 应用选项                          |
|      | 单通道                                            |                      | 单通道应用                         |
|      |                                                | 双通道                  | 双通道应用                         |
|      | Diff-pressure/差压                               |                      | 差压应用                          |
| Ð    | AI1 L                                          | ower range*/AI1 量程下限 | 模拟量输入1的测量范围下限值                |
| Ŧ    | AI1 U                                          | pper range*/AI1 量程上限 | 模拟量输入1的测量范围上限值                |
| Ð    | AI2 L                                          | ower range*/AI2 量程下限 | 模拟量输入2的测量范围下限值                |
| Ŧ    | AI2 U                                          | pper range*/AI2 量程上限 | 模拟量输入2的测量范围上限值                |
| Ð    | CV Fa                                          | ctor*/CV 系数          | 计算值系数                         |
| Ŧ    | CV Unit*/CV 单位                                 |                      | 计算值的单位                        |
| Ð    | CV Bar 0%*/CV 棒图 0%                            |                      | 计算值棒图下限值                      |
| Ŧ    | CV Bar 100%*/CV 棒图 100%                        |                      | 计算值棒图的上限值                     |
| Ð    | Linearization*/线性化                             |                      | 计算值的线性化                       |
|      |                                                | 线性化点数                | 线性化点数                         |
|      |                                                | X 值                  | 线性化点的 X 值                     |
|      |                                                | Y 值                  | 线性化点的 Y 值                     |
| Ŧ    | 模拟量                                            | <b>建输入1</b>          | 模拟量输入1                        |
|      |                                                | 信号类型                 | 信号类型                          |
|      |                                                | 信号范围                 | 信号范围                          |
|      |                                                | 连接                   | 连接类型 (仅适用于信号类型 = RTD)         |
|      |                                                | 量程下限                 | 测量范围的下限值                      |
|      |                                                | 量程上限                 | 测量范围的上限值                      |
|      |                                                | 位号                   | 模拟量输入的名称                      |
|      |                                                | 单位                   | 模拟量输入的单位                      |
|      |                                                | 温度单位                 | 温度单位; 仅在"信号类型" = RTD 或 TC 时可见 |
|      |                                                | 偏置量                  | 模拟量输入的偏置量                     |
|      |                                                | 参考接点                 | 参考连接 (仅适用于信号类型 = TC)          |
|      |                                                | 复位最小值/最大值            | 复位模拟量输入的最小值/最大值               |
| Ð    | 模拟量                                            | 量输入 2                | 模拟量输入2                        |
|      |                                                | 参见模拟量输入1             |                               |
| Ŧ    | 计算值                                            | 直1                   | 计算值1                          |
|      |                                                | 计算                   | 计算类型                          |
| *) 仅 | *) 仅在设置"Application/应用"="Diff pressure/差压"时显示。 |                      |                               |

| 设置菜单 |                                              |            | 说明                        |
|------|----------------------------------------------|------------|---------------------------|
|      | 位号                                           |            | 计算值的名称                    |
|      |                                              | 单位         | 计算值的单位                    |
|      |                                              | 棒图 0%      | 计算值棒图下限值                  |
|      |                                              | 棒图 100%    | 计算值棒图上限值                  |
|      |                                              | 系数         | 计算值系数                     |
|      |                                              | 偏置量        | 计算值的偏置量                   |
|      |                                              | 线性化点数      | 线性化点数                     |
|      |                                              | X 值        | 线性化点的 X 值                 |
|      |                                              | Y值         | 线性化点的Y值                   |
|      |                                              | 复位最小值/最大值  | 复位最小值/最大值                 |
|      | 计算任                                          | 直2         | 计算值 2                     |
|      | <u>.</u>                                     | 参见计算值1     |                           |
| Ŧ    | 模拟量                                          | ·<br>量输出 1 | 模拟量输出1                    |
|      | <u>.</u>                                     | 分配         | 模拟量输出的分配                  |
|      |                                              | 信号类型       | 模拟量输出的信号类型                |
|      |                                              | 量程下限       | 模拟量输出的下限值                 |
|      |                                              | 量程上限       | 模拟量输出的上限值                 |
| ÷    | 模拟量                                          | <b></b>    | 模拟量输出 2                   |
|      |                                              | 参见模拟量输出1   |                           |
| ÷    | 继电器                                          | Ž 1        | 继电器 1                     |
|      |                                              | 分配         | 分配要用继电器监控的值               |
|      |                                              | 功能         | 继电器的操作功能                  |
|      |                                              | 设定点        | 继电器的设定点                   |
|      |                                              | 设定点 1/2    | 继电器的设定点1和2 (仅适用于功能=带内,带外) |
|      |                                              | 时间基准       | 梯度评估的时间基准 (仅适用于功能=梯度)     |
|      |                                              | 迟滞性        | 继电器的迟滞性                   |
| ÷    | 继电器                                          | 岩 2        | 继电器 2                     |
|      |                                              | 参见继电器 1    |                           |
| ÷    | 后退                                           |            | 返回主菜单                     |
| *) 仮 | )仅在设置"Application/应用"="Diff pressure/差压"时显示。 |            |                           |

| 诊断菜单 |      | 说明      |
|------|------|---------|
| E    | 当前诊断 | 当前诊断    |
| Ð    | 最后诊断 | 最后诊断    |
| Ð    | 运行时间 | 设备的运行时间 |
| Ð    | 诊断日志 | 诊断日志    |
| Ð    | 设备信息 | 设备信息    |
| ÷    | 后退   | 返回主菜单   |

| 专家菜单 |                            |                           |                     | 说明                          |
|------|----------------------------|---------------------------|---------------------|-----------------------------|
| E    | Direct                     | access                    | (直接访问)              | 直接访问操作功能                    |
| ÷    | System (系统)                |                           | 充)                  | 系统设置                        |
|      |                            | 访问著                       | š码                  | 通过访问密码保护操作菜单                |
|      |                            | 溢出伊                       | <b></b> 护           | 溢出保护                        |
|      |                            | 复位                        |                     | 设备复位                        |
|      |                            | 保存用户设置                    |                     | 保存设置中的设定                    |
| ÷    | 输入                         | 俞人                        |                     | Inputs (输入)                 |
|      | 除了"                        | Setup/i                   | 殳置"菜单中的参数之外,还提供以下   | 参数:                         |
|      |                            | Analo                     | g in 1/2 /模拟量输入 1/2 | 模拟量输入 1/2                   |
|      |                            |                           | 棒图 0%               | 模拟量输入棒图的下限值                 |
|      |                            |                           | 棒图 100%             | 模拟量输入棒图的上限值                 |
|      |                            |                           | 小数位数                | 模拟量输入的小数位数                  |
|      |                            |                           | 阻尼时间                | 阻尼时间                        |
|      |                            |                           | 故障模式                | 故障模式                        |
|      |                            |                           | 固定故障值               | 设备故障时的固定值 (仅当故障模式=固定值时)     |
|      |                            |                           | Namur NE43          | 根据 Namur 的故障限定值             |
|      |                            |                           | 允许复位                | 允许通过"Display/显示"菜单复位最小值/最大值 |
| Ŧ    | 输出                         |                           |                     | Outputs (输出)                |
|      | 除了"Setup/设置"菜单中的参数之外,还提供以下 |                           |                     | 参数:                         |
|      |                            | Analog out 1/2 /模拟量输出 1/2 |                     | 模拟量输出 1/2                   |
|      |                            |                           | Fail mode/故障模式      | 故障模式                        |
|      |                            |                           | 固定故障值               | 设备故障时的固定值 (仅当故障模式=固定值时)     |
|      |                            | Relay                     | 1/2 /继电器 1/2        | 继电器 1/2                     |
|      |                            |                           | 时间延迟                | 切换延迟时间                      |

| 专家菜单 |      | 说明       |
|------|------|----------|
|      | 工作模式 | 工作模式     |
|      | 故障模式 | 设备故障时的行为 |

# 6.5 设备设置

详细设备设置信息参见《操作手册》。

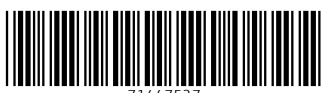

71447527

## www.addresses.endress.com

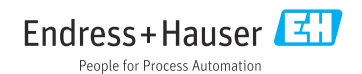